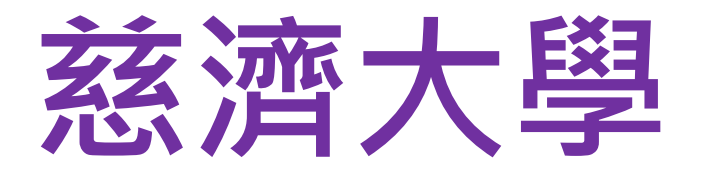

## 校內轉系考

## 報名系統 操作說明

# 112學年度校內轉系考

# <u>報名日期:</u> <u>112.07.03~112.07.05</u> 網路上傳報名及審查資料

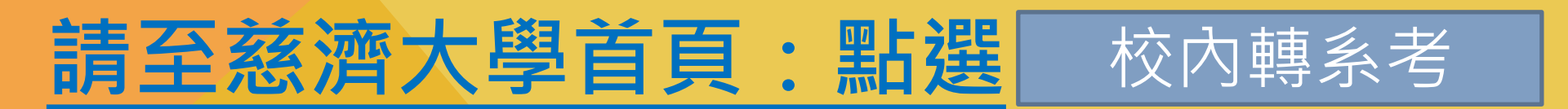

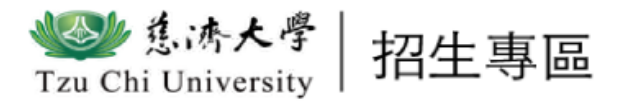

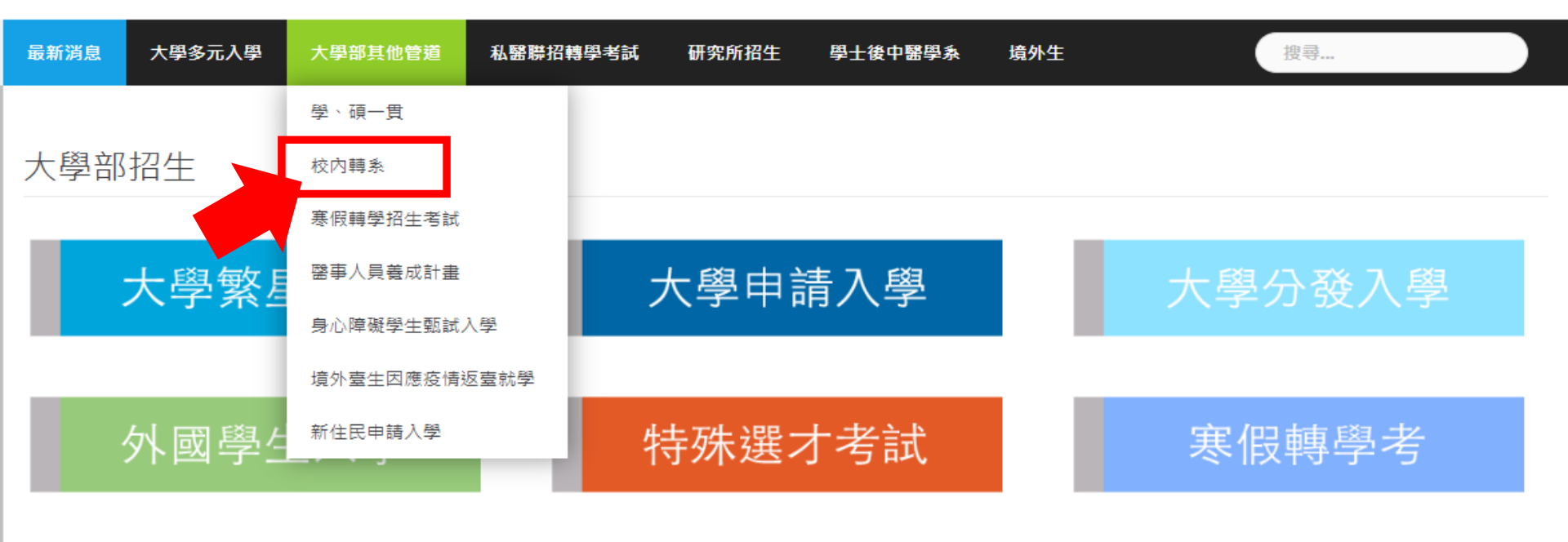

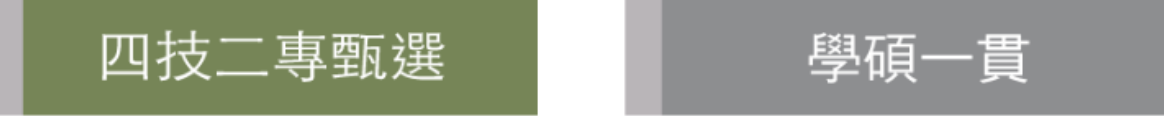

### <u>請進入慈濟大學:https://admissions.tcu.edu.tw/→</u> 點選招生專區「校內轉系」

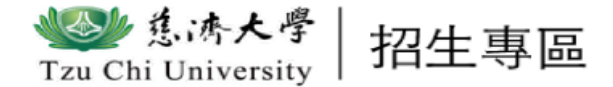

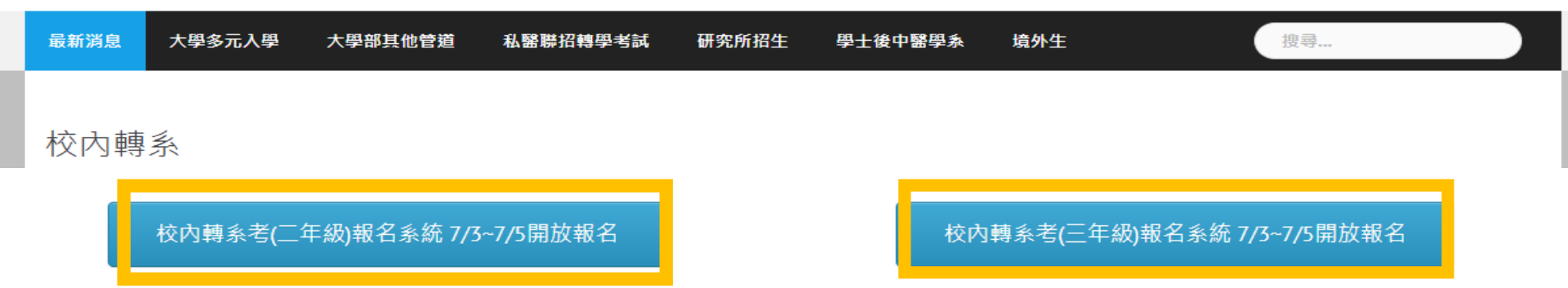

※招生年級:學士班二年級上學期及學士班三年級上學期

本**項考試不收報名費** !請於報名期間登入報名系統,填寫報名資料及上傳審查文件,始完成報名手續。

| 招生簡章(請自行下<br>載)        | 報名日期                  | 報名資格審查結果及<br>面試順序 | 考試日期                                                          | 寄發成績單       | 放榜日期        |
|------------------------|-----------------------|-------------------|---------------------------------------------------------------|-------------|-------------|
| 112學年度「大學部<br>校內轉系考」簡章 | 112.7.3(—)~112.7.5(三) | 112.7.10(—)       | 112.7.12(三)~112.7.14(五)<br>(依學系規定日期辦理,請<br>考生自行參閱各系所簡章<br>規定) | 112.7.19(三) | 112.7.28(五) |

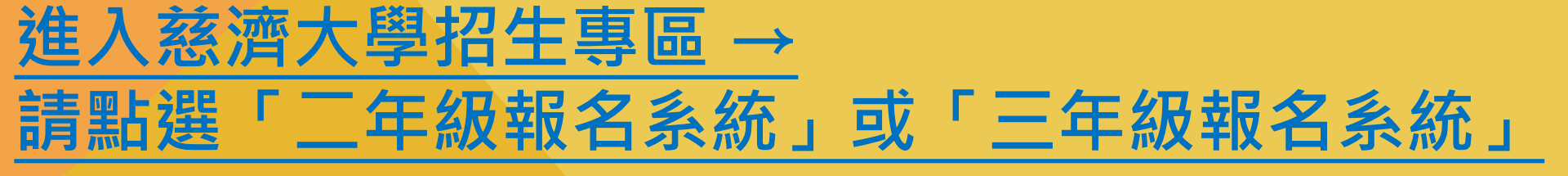

### 01.填寫報名資料 ▶

### 02.報名狀態查詢▶

03.成績查詢 ▶

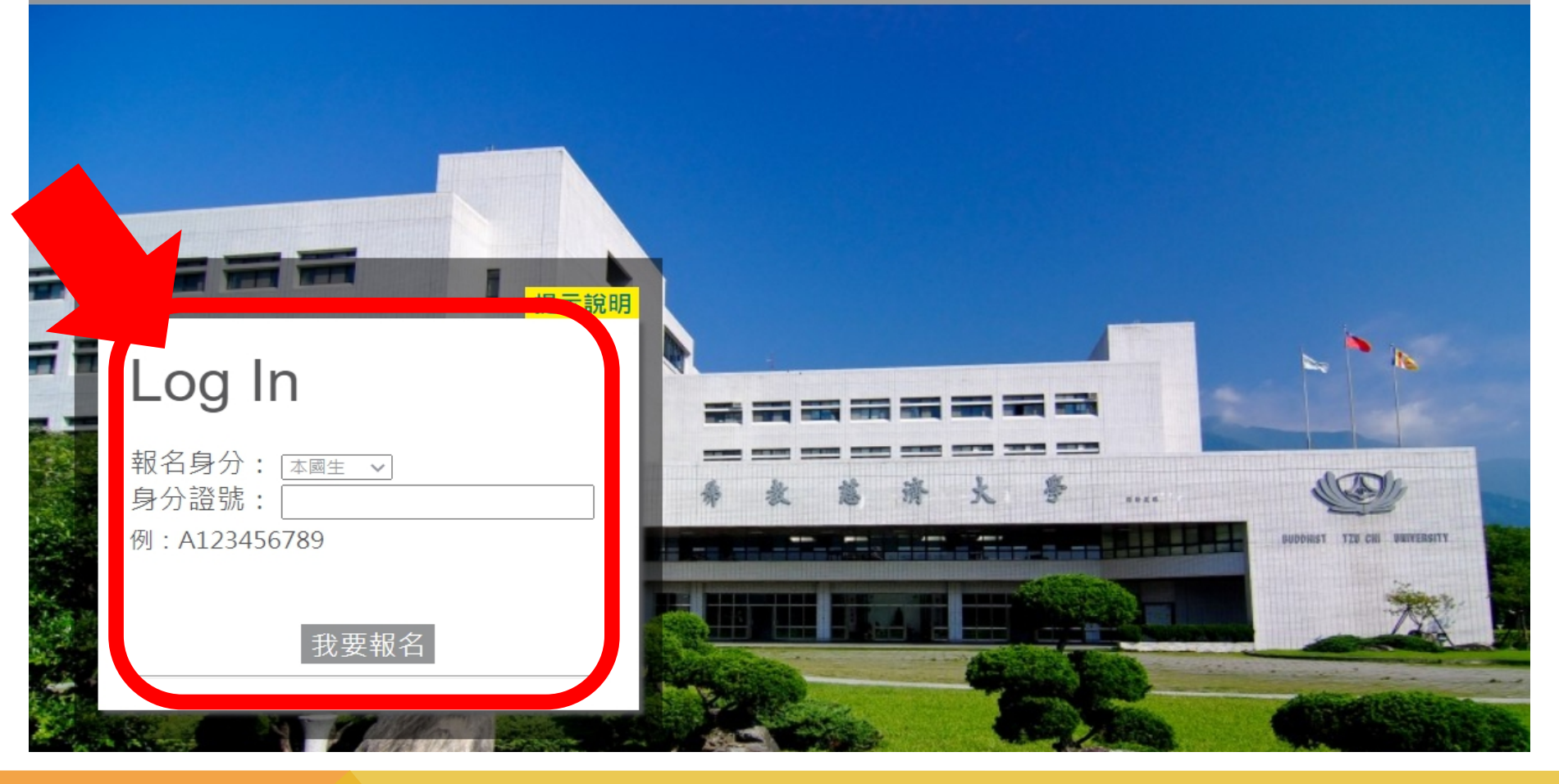

## <u>進入報名系統→填寫「身分證號」</u> →點選「我要報名」

#### 慈濟學校財團法人慈濟大學 考生暨入學學生之個人資料蒐集、處理及利用告知事項

Tzu Chi University Disclosure of Collecting, Processing and Using Personal Information of Exam Takers/Students

| <ul> <li>◆ 依據「個人資料保護法」(以下簡稱個資法),請詳細閱讀慈濟學校財團法人慈濟大學(以下簡稱本校)依個資法第8條及第9條規定所<br/>為以下「考生暨入學學生之個人資料蒐集、處理及利用告知事項」。</li> <li>◆ The following detailed "Disclosure of Collecting, Processing and Using Personal Information of Exam Takers/Students" has been created by Tzu<br/>Chi University (TCU) in accordance to Articles 8 and 9 of the "Personal Information Protection Act" (the Law).</li> </ul>                                                                                                    |
|----------------------------------------------------------------------------------------------------|
| <ul> <li>基於辦理招生考試相關之招生、試務,榜示、資(通)訊與資料庫管理、統計研究分析、錄取後之學生資料管理及相關或必要工作之目的<br/>所需,為了保障您的權益及幫助您瞭解本校如何蒐集及使用您個人資訊,請務必詳細的閱讀本聲明書之各項內容。</li> <li>Your personal information is collected for services related to entrance exams including application, taking of exams, notification of test scores, IT<br/>and database management, statistical analysis, and other related matters. The information will also be used for administering student's data<br/>after enrolling in TCU, or fulfilling other University stated functions. For protecting your rights and to understand how TCU collects and uses<br/>your personal information, please read this disclosure thoroughly.</li> </ul> |
| 一、 機關名稱: <b>慈濟學校財團法人慈濟大學</b><br>I. Name of the institution where collecting, processing and using of personal information are conducted: TCU                                                                                                    |
| 二、 個人資料蒐集之目的:<br>▲ 私滋畑式 關乎好印刷分好效(12/),提供成绩,切开、八惑、漆明使用分泌(浸)研期效(120),必(浸)新期按约定營油(120),粉本印刷油                                                                                                    |
| ▼ 我已仔細閱讀並接受上述個資使用聲明內容                                                                                                    |

#### 網路上傳之各項審查資料均由考生本人親自上傳,且上傳之審查資料確為本人所有,倘經發現與事實不符,本人願負法律責任並同意被取消 錄取及入學資格。

| 密 碼:         | (密碼設定4~15碼,英文字母區分大小寫 |
|--------------|----------------------|
| 確認密碼:        |                      |
| E-mail :     |                      |
| 請務必填寫正確電子信箱, | 忘記密碼時系統將發送密碼函至此電子信箱。 |
|              | 確定                   |

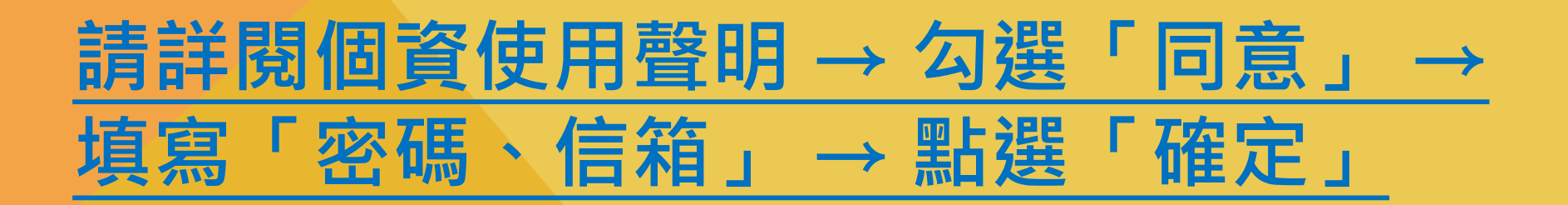

「確定」

02.填寫備審資料▶

03.報名狀態查詢▶

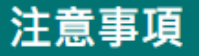

點襈

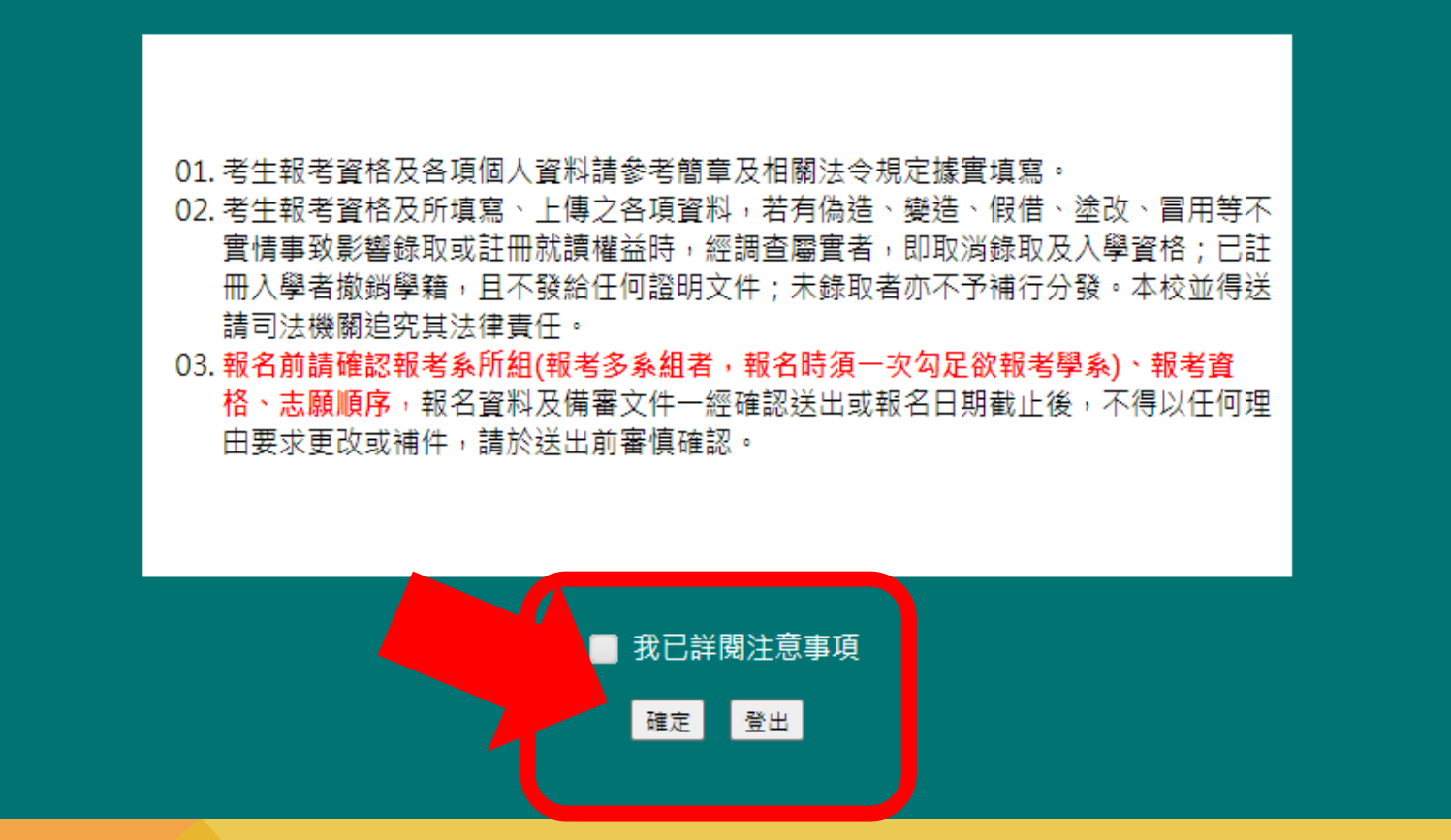

## 請詳閱注意事項 → 勾選「同意」 →

### 填寫報名資料

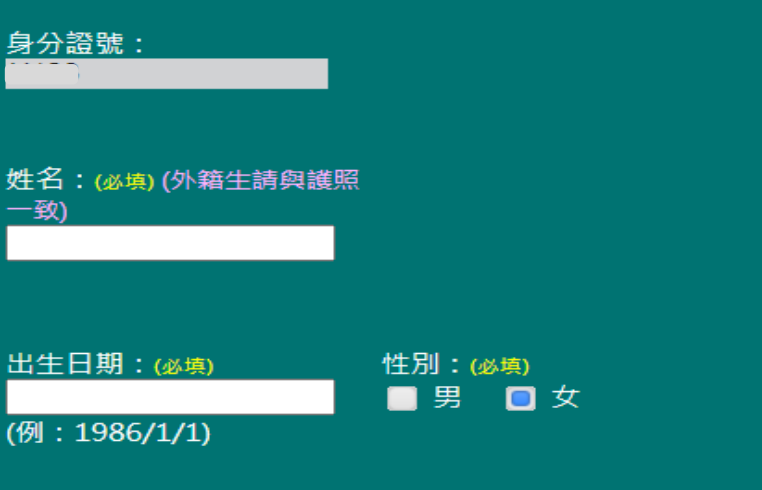

• 請上傳大頭照

- 檔案格式: JPEG、JPG、PNG、GIF
- 尺 寸:450×600 像素(寬×高)

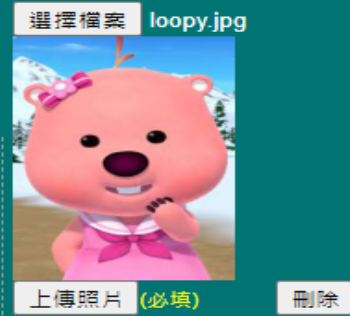

■ 報学资格/報学性具直图展 學歷(力): 大學 ~ 科系或其他學歷說明:(必填) 年制: 學校代碼:(必填)[查詢] U1027 慈濟學校財團法人慈濟大學 4 ~ 肆業/結業: 畢/肄/結業年: 畢/肄/結業月: 畢/肄/結業或其他: 年級 1 > 學期 下學期 > 2023  $\sim$ 6  $\sim$ 肄業 ~

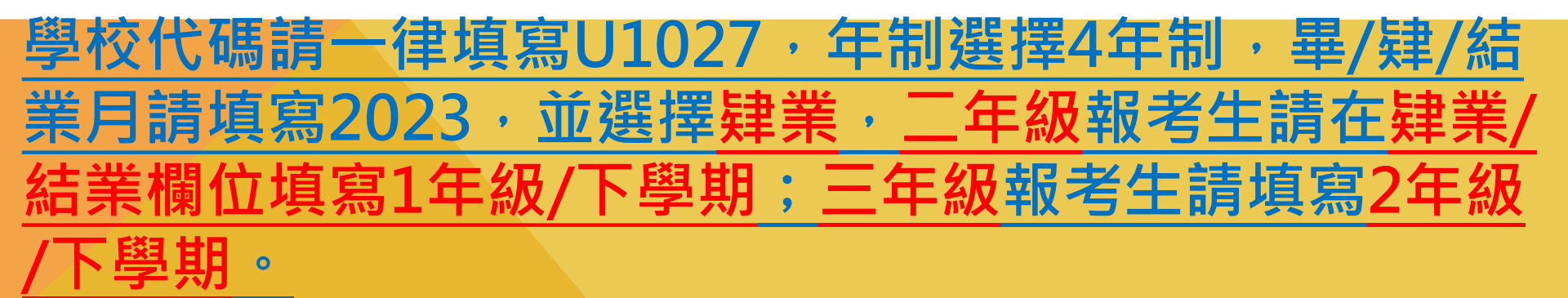

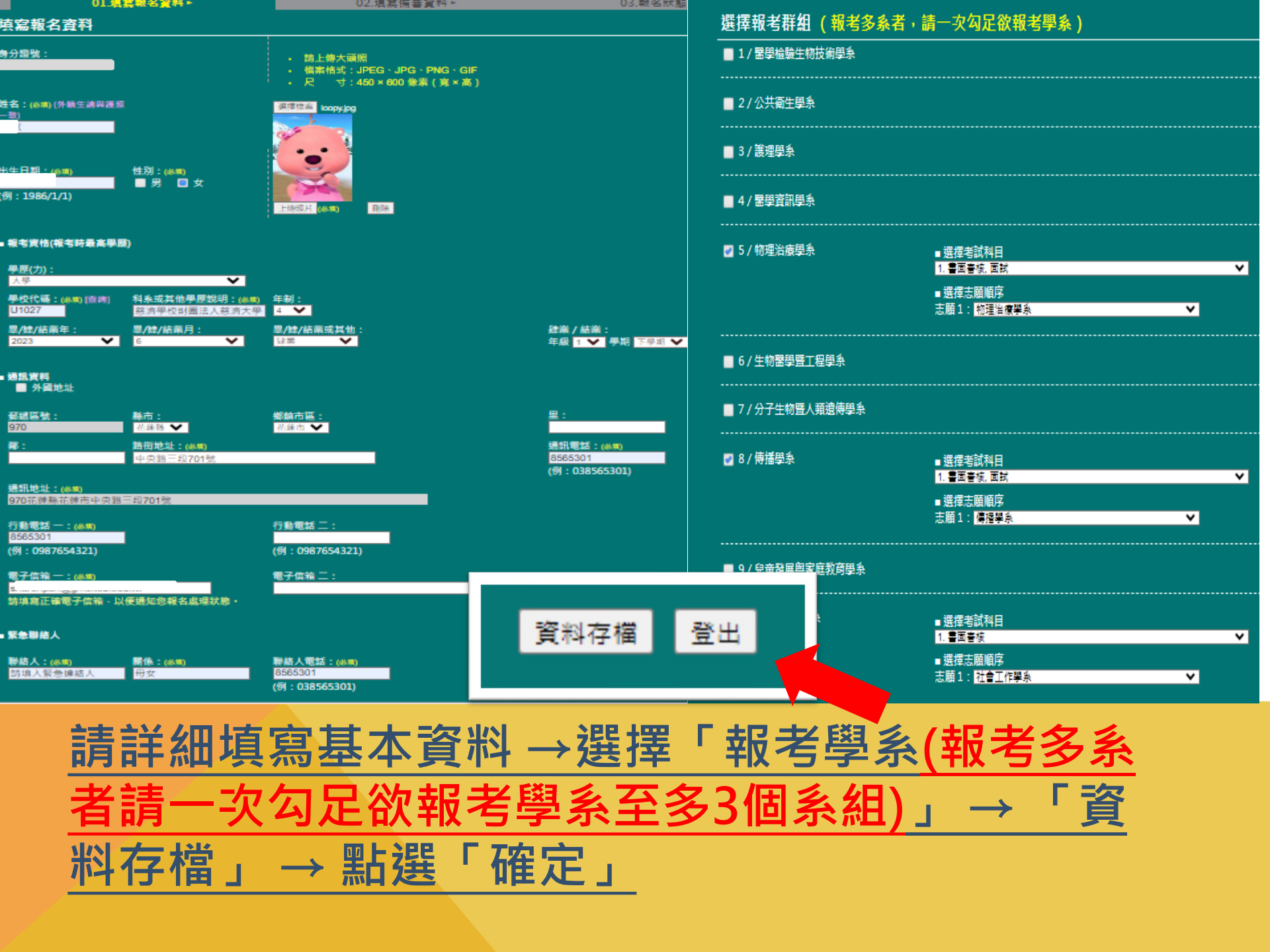

02.填寫備審資料▶

### 03.報名狀態查詢▶

選擇操作群組

| 報考群組 | 繳費狀況 | 《 我名步驟 / 招考階 / 招考階 / 日本時間 / 日本時間 / 日本目本目期 / 日本時間 / 日本時間 / 日本時間 / 日本時間 / 日本時間 / 日本時間 / 日本時間 / 日本時間 / 日本時間 / 日本時間 / 日本時間 / 日本時間 / 日本時間 / 日本時間 / 日本時間 / 日本時間 / 日本時間 / 日本時間 / 日本時間 / 日本時間 / 日本時間 / 日本時間 / 日本時間 / 日本時間 / 日本時間 / 日本時間 / 日本時間 / 日本時間 / 日本時間 / 日本目期 / 日本目期 / 日本目期 / 日本目期 / 日本目期 / 日本目期 / 日本目期 / 日本目期 / 日本目期 / 日本目期 / 日本目期 / 日本目期 / 日本目期 / 日本目期 / 日本目期 / 日本目期 / 日本目期 / 日本目期 / 日本目期 / 日本目期 / 日本目期 / 日本目期 / 日本目期 / 日本目期 / 日本目期 / 日本目期 / 日本目期 / 日本目期 / 日本目期 / 日本目本目期 / 日本目期 / 日本目期 / 日本目期 / 日本目期 / 日本目期 / 日本目期 / 日本目期 / 日本目期 / 日 | 成績單下載  |
|------|------|----------------------------------------------------------------------------------------------------|--------|
|      |      | 填寫備審資料                                                                                                    | 尚未開放下載 |
|      |      | 填寫備審資料                                                                                                    | 尚未開放下載 |
|      |      | 填寫備審資料                                                                                                    | 尚未開放下載 |
|      |      |                                                                                                    |        |

登出

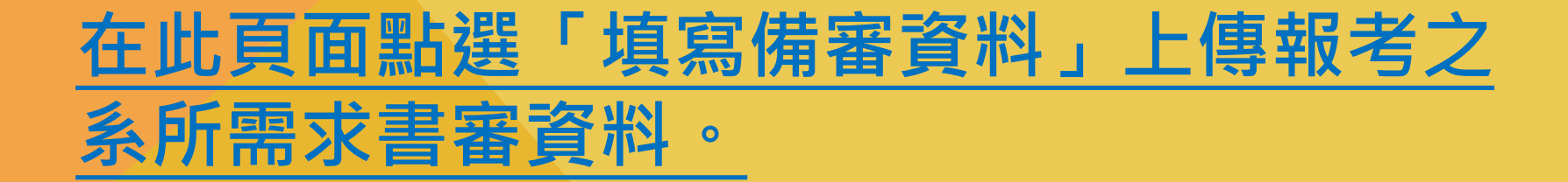

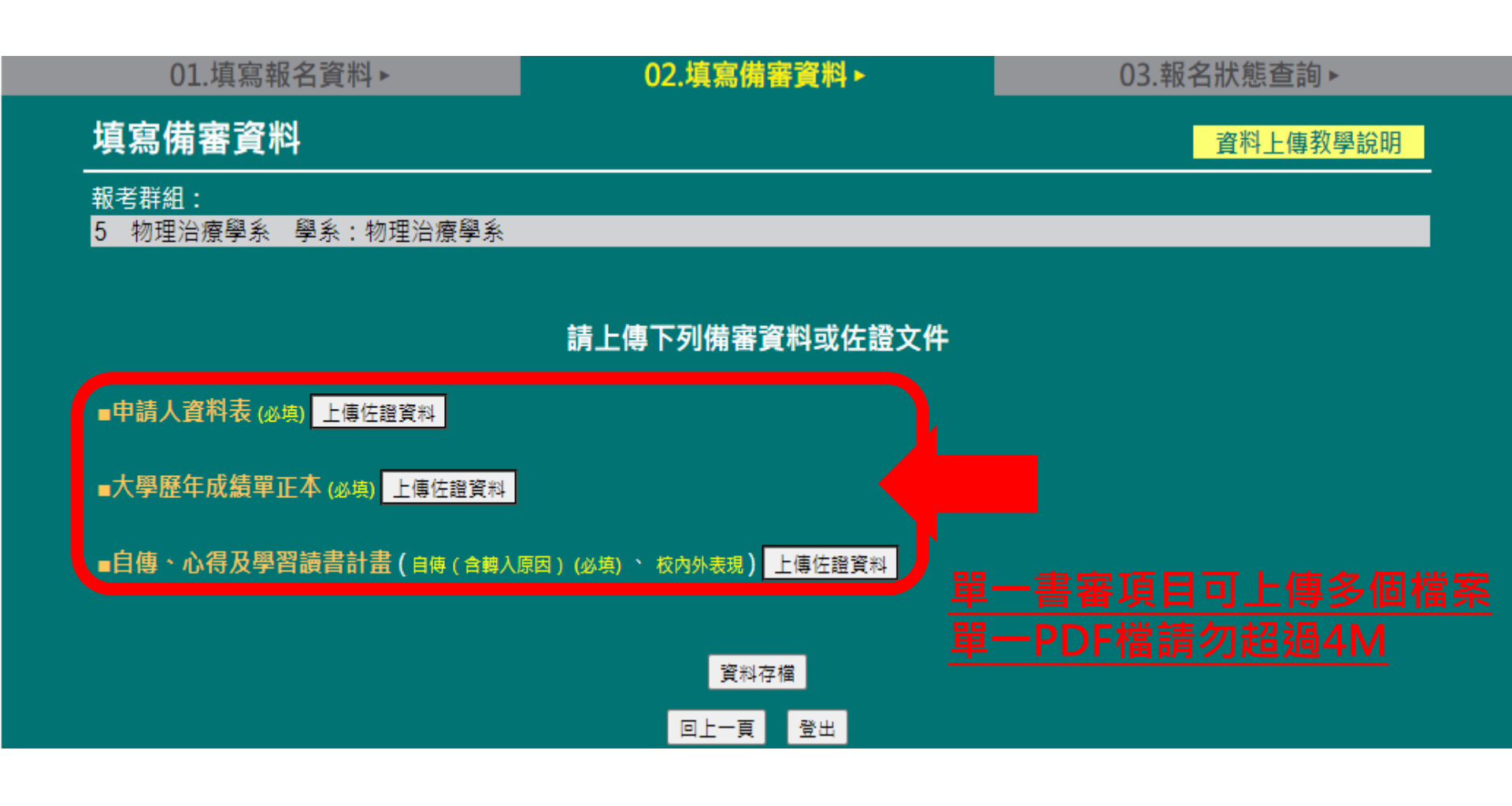

### <u>點選「上傳佐證資料」上傳報考之系所需求書</u> 審資料,再點選「資料存檔」。

01.填寫報名資料▶

02.填寫備審資料▶

03.報名狀態查詢 ▶

資料已儲存,請檢視您上傳的檔案是否內容正確及可開啟,若無誤請按「確認」進入下一步驟,若需修正請按「重回資料編輯」。

| 檔案名稱                                   |       |       | 檔案大小    | 項目編號 | 最後上傳時間          |
|----------------------------------------|-------|-------|---------|------|-----------------|
| 【申請人資料表】 個人資料表.pdf                     |       |       | 58 KB   | 1    | 2023/6/13 16:52 |
| 【大學歷年成績單正本】 成績單.pdf                    |       |       | 58 KB   | 1    | 2023/6/13 16:52 |
| 【自傳、心得及學習讀書計畫】 【自傳心得及學習讀書計<br>畫】自傳.pdf |       |       | 57 KB   | 1    | 2023/6/13 16:52 |
|                                        | 🧊 確認非 | 進行下一步 |         |      |                 |
|                                        | 確定    | 重回    | 資料編輯 登出 |      |                 |

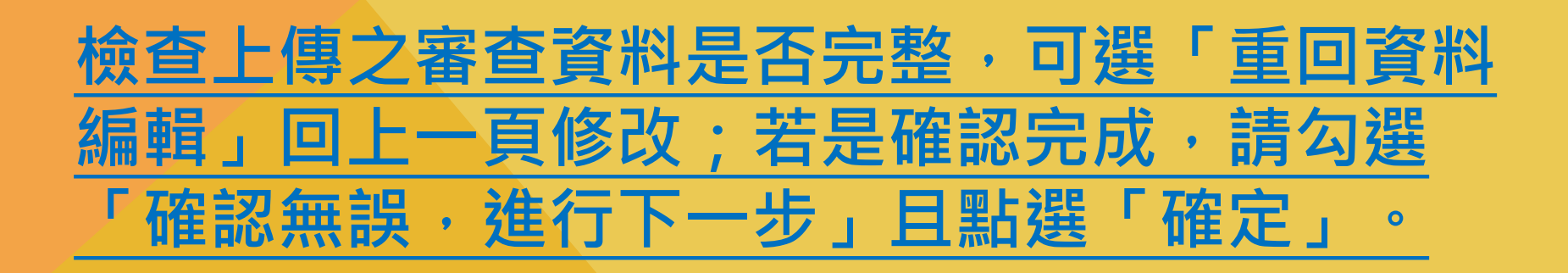

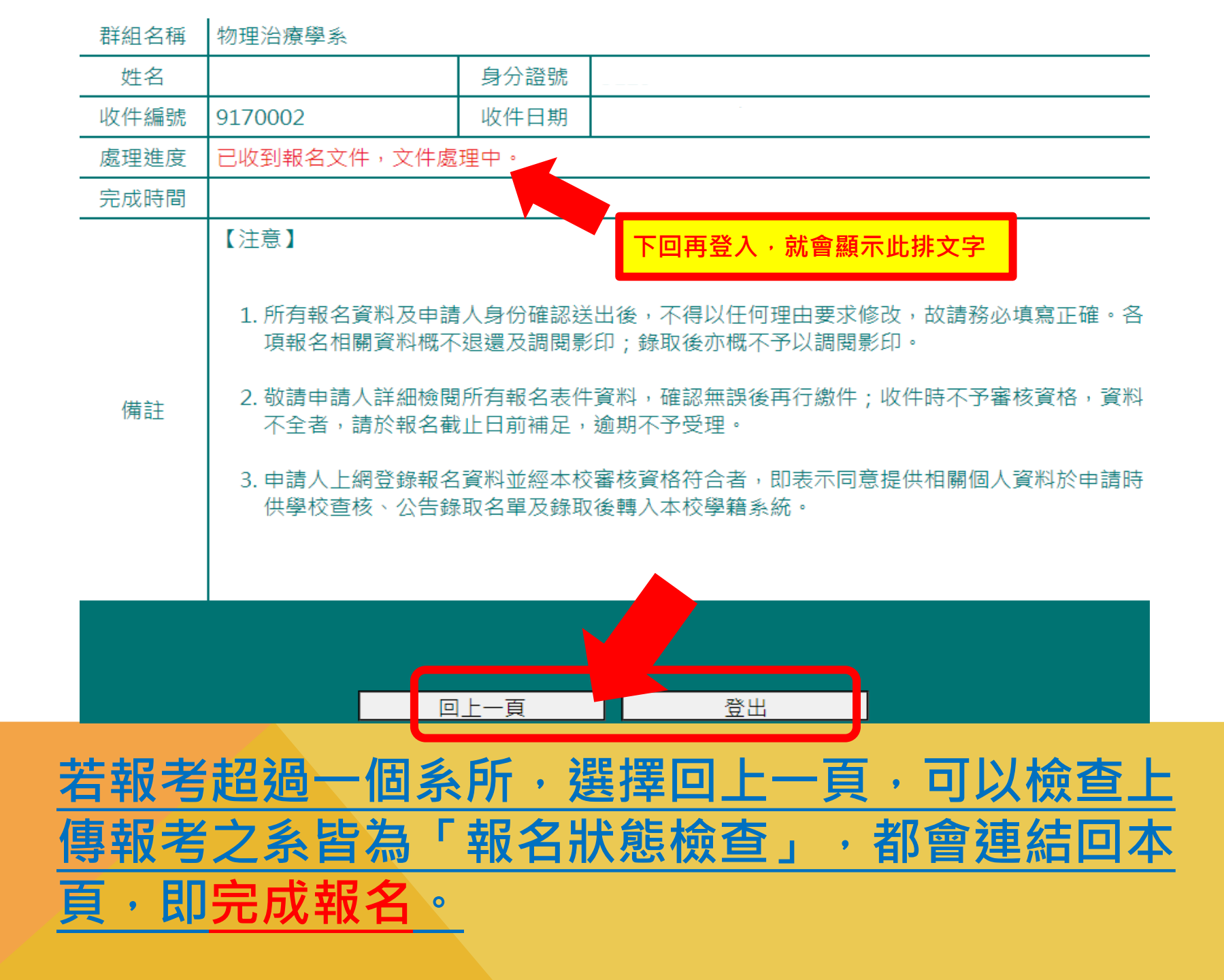